# **CISCO** Academy

# Answers: 16.3.12 Lab - Examining Telnet and SSH in Wireshark

# **Objectives**

Part 1: Examine a Telnet Session with Wireshark

Part 2: Examine an SSH Session with Wireshark

# **Background / Scenario**

In this lab, you will configure a router to accept SSH connectivity and use Wireshark to capture and view Telnet and SSH sessions. This will demonstrate the importance of encryption with SSH.

# **Required Resources**

• Security Workstation virtual machine

# Instructions

#### Part 1: Examining a Telnet Session with Wireshark

You will use Wireshark to capture and view the transmitted data of a Telnet session.

#### Step 1: Capture data.

- a. Start the Security Workstation VM and log in with username sec\_admin and password net\_secPW.
- b. Open a terminal window and start Wireshark.

[sec\_admin@secOps ~]\$ wireshark &

- c. Start a Wireshark capture on the Loopback: lo interface.
- d. Open another terminal window. Start a Telnet session to the localhost. Enter username sec\_admin and password net\_secPW when prompted. Note that it may take several minutes for the "connected to localhost" and login prompt to appear.

```
[sec_admin@secOps ~]$ telnet localhost
Trying ::1...
Connected to localhost.
Escape character is '^]'.
Linux 5.10.14-arch1-1 (localhost) (pts/2)
login: sec_admin
Password:
Last login: Tue Feb 16 15:07:23 on pts/2
[sec_admin@secOps ~]$
```

e. Stop the Wireshark capture after you have provided the user credentials.

#### Step 2: Examine the Telnet session.

a. Apply a filter that only displays Telnet-related traffic. Enter telnet in the filter field and click Apply.

b. Right-click one of the **Telnet** lines in the **Packet list** section of Wireshark, and from the drop-down list, select **Follow** > **TCP Stream**.

|             |                                                             | ^ _                             | . o x                                |                                             |              |          |  |  |
|-------------|-------------------------------------------------------------|---------------------------------|--------------------------------------|---------------------------------------------|--------------|----------|--|--|
| <u>F</u> il | e <u>E</u> dit <u>V</u> iew <u>G</u> o                      | <u>C</u> apture <u>A</u> nalyze | <u>S</u> tatistics Telephon <u>y</u> | <u>W</u> ireless <u>T</u> ools <u>H</u> elp |              |          |  |  |
|             |                                                             | I 🖹 🖹 🏹 🤇                       | <b>)</b> @ @ % K %                   |                                             |              |          |  |  |
| , t         | elnet                                                       |                                 |                                      |                                             |              | •        |  |  |
| No.         | Time                                                        | Source                          | Destination                          | Protocol Lengtł Info                        |              | <b>^</b> |  |  |
|             | 4 0.007623963                                               | ::1                             | ::1                                  | TELNET 113 Telnet Data                      |              |          |  |  |
|             | 6 0.020742192                                               | ::1                             | ::1                                  | <u>M</u> ark/Unmark Packet                  | Ctrl+M       |          |  |  |
|             | 8 0.020796125                                               | ::1                             | ::1                                  | Ignore/Unignore Packet                      | Ctrl+D       |          |  |  |
|             | 10 0.020824732                                              | 1                               | 1                                    | Set/Unset Time Reference                    | Ctrl+T       |          |  |  |
|             | 14 0.020993997                                              | ::1                             | ::1                                  | Time Shift                                  | Ctrl+Shift+T |          |  |  |
|             | 16 0.021185586                                              | ::1                             | ::1                                  | Parlat Grand                                | ct_lialtic   |          |  |  |
|             | 18 0.021613434                                              | ::1                             | ::1                                  | Packet Comment                              | Ctrl+Alt+C   | -        |  |  |
| 4           |                                                             |                                 |                                      | Edit Resolved Name                          |              |          |  |  |
| ► E         | rame 4: 113 bytes (                                         | on wire (904 bits),             | 113 bytes captured (9                | Apply as Filter                             | Þ            |          |  |  |
|             | nternet Protocol V                                          | ersion 6. Src: ::1.             | Dst: ::1                             | Prepare as Filter                           | •            |          |  |  |
| ► T.        | Transmission Control Protocol, Src Port: 39142, Dst Port: 2 |                                 |                                      | Conversation Filter                         |              |          |  |  |
| ► T         | elnet                                                       |                                 | Conversation Filter                  |                                             |              |          |  |  |
|             |                                                             |                                 |                                      | Colorize Conversation                       | +            |          |  |  |
| 000         | 0 00 00 00 00 00 0                                          | 0 00 00 00 00 00 00             | 86 dd 60 07 · · · · · ·              | SCTP                                        | +            |          |  |  |
| 001         | 75 b3 00 3b 06 4                                            | TCP Stream                      | Ctrl+Alt+Shift+T                     | Follow                                      | ÷.           |          |  |  |
| 002         | 000000000000000000000000000000000000000                     | 1 UDP Stream                    | Ctrl+Alt+Shift+U                     | Copy                                        | •            |          |  |  |
| 0040        | 55 39 80 18 02 0                                            | e TLS Stroom                    | C+rl (Alt) Chift (C                  |                                             |              |          |  |  |
| 005         | e7 3b 32 b3 e7 3                                            | 4 ILS SLIEdill                  | CULL+AIU+SHILL+S                     | Protocol Preferences                        | •            |          |  |  |
| 006         | 0 TD 20 TT TD 21 T                                          | HTTP Stream                     | Ctrl+Alt+Shift+H                     | Decode As                                   |              |          |  |  |
| 507         | 23                                                          | HTTP/2 Stream                   |                                      | Show Packet in New Window                   |              |          |  |  |
| 0           | QUIC Stream                                                 |                                 |                                      |                                             |              |          |  |  |

c. The Follow TCP Stream window displays the data for your Telnet session with the Security Workstation VM. The entire session is displayed in plaintext, including your password. Notice that the username that you entered is displayed with duplicate characters. This is caused by the echo setting in Telnet to allow you to view the characters that you type on the screen.

| A                                                   | Wireshark · Follow TC                         | P Stream (tcp.str | eam eq 0) · Loopbac                   | k: lo | <u>^ -</u>            |   | × |
|-----------------------------------------------------|-----------------------------------------------|-------------------|---------------------------------------|-------|-----------------------|---|---|
| \$P                                                 | !                                             | #'\$<br>b         | 5<br>B.                               | #     |                       |   | ] |
|                                                     |                                               |                   |                                       |       |                       |   |   |
| <br>20100 2010                                      | ·····".                                       |                   | · · · · · · · · · · · · · · · · · · · |       |                       |   |   |
| 50400,5040                                          | U                                             | INPL              |                                       |       |                       |   |   |
|                                                     |                                               |                   |                                       |       |                       |   |   |
| Linux 5.10                                          | .14-arch1-1 (loc                              | alhost) (pts/     | (2)                                   |       |                       |   |   |
|                                                     |                                               |                   |                                       |       |                       |   |   |
| " <mark>1</mark>                                    | .ogin: sseeccaa                               | addmmiinn         |                                       |       |                       |   |   |
| Password                                            | net secPW                                     |                   |                                       |       |                       |   |   |
| 10350010.                                           | nec_seenw                                     |                   |                                       |       |                       |   |   |
| Last login                                          | : Tue Feb 16 15:                              | 07:23 on pts/     | 2                                     |       |                       |   |   |
| .]0;sec_ad                                          | lmin@secOps:~[?                               | 2004h[sec_adm     | nin@secOps ~]\$                       |       |                       |   |   |
|                                                     |                                               |                   |                                       |       |                       |   |   |
|                                                     |                                               |                   |                                       |       |                       |   |   |
|                                                     |                                               |                   |                                       |       |                       |   |   |
|                                                     |                                               |                   |                                       |       |                       |   |   |
|                                                     |                                               |                   |                                       |       |                       |   |   |
|                                                     |                                               |                   |                                       |       |                       |   |   |
|                                                     |                                               |                   |                                       |       |                       |   |   |
|                                                     |                                               |                   |                                       |       |                       |   |   |
| !5 <mark>client</mark> pkts, 24                     | server pkts, 31 turns.                        |                   |                                       |       |                       |   |   |
| !5 <i>client pkts, 24</i><br>Entire convei          | server pkts, 31 turns.                        | Show data a       | s ASCII                               | ▼ Si  | ream                  | 0 | ] |
| ?5 <i>client pkts, 24</i><br>Entire conver<br>Find: | server pkts, 31 turns.<br>rsation (456 byt. 💌 | Show data as      | s ASCII                               | ✓ Si  | ream<br>Find <u>N</u> | 0 | ] |

- d. After you have finished reviewing your Telnet session in the Follow TCP Stream window, click Close.
- e. Type exit at the terminal to exit the Telnet session.

[sec admin@secOps ~]\$ exit

#### Part 2: Examine an SSH Session with Wireshark

In Part 2, you will establish an SSH session with the localhost. Wireshark will be used to capture and view the data of this SSH session.

- a. Start another Wireshark capture using the **Loopback: lo** interface.
- b. You will establish an SSH session with the localhost. At the terminal prompt, enter **ssh localhost**. Enter **yes** to continue connecting. Enter the **net\_secPW** when prompted.

```
[sec_admin@secOps ~]$ ssh localhost
The authenticity of host 'localhost (::1)' can't be established.
ECDSA key fingerprint is SHA256:1xZuV8NMeVsNQPRrzVf9nXHzdUP+EtgVouZVbWH80XA.
Are you sure you want to continue connecting (yes/no/[fingerprint])? yes
Warning: Permanently added 'localhost' (ECDSA) to the list of known hosts.
sec_admin@localhost's password:
Last login: Sat May 23 10:18:47 2020
```

- c. Stop the Wireshark capture.
- d. Apply an SSH filter on the Wireshark capture data. Enter **ssh** in the filter field and click **Apply**.
- e. Right-click one of the SSHv2 lines in the Packet list section of Wireshark, and in the drop-down list, select the Follow > TCP Stream.

f. Examine the **Follow TCP Stream** window of your SSH session. The data has been encrypted and is unreadable. Compare the data in your SSH session to the data of your Telnet session.

| 🚄 🛛 Wireshark · Follow TCP Stream (tcp.stream eq 0) · Loopback: lo 💦 🔺 🗖 🗙                                                                                                    |
|----------------------------------------------------------------------------------------------------|
| SSH-2.0-OpenSSH_8.4<br>SSH-2.0-OpenSSH_8.4                                                                                                    |
| hellman-group14-sha1,diffie-hellman-group18-sha512,diffie-hellman-<br>group14-sha256,ext-info-cecdsa-sha2-nistp256-cert-                                                                                          |
| v01@openssh.com,ecdsa-sha2-nistp384-cert-v01@openssh.com,ecdsa-sha2-<br>nistp521-cert-v01@openssh.com,sk-ecdsa-sha2-nistp256-cert-<br>v01@openssh.com_ssh-ed25519-cert-v01@openssh.com_sk-ssh-ed25519-cert-       |
| v01@openssh.com,rsa-sha2-512-cert-v01@openssh.com,rsa-sha2-256-cert-<br>v01@openssh.com,ssh-rsa-cert-v01@openssh.com,ecdsa-sha2-nistp256,ecdsa-                                                                   |
| sha2-nistp384,ecdsa-sha2-nistp521,sk-ecdsa-sha2-nistp256@openssh.com,ssh-<br>ed25519,sk-ssh-ed25519@openssh.com,rsa-sha2-512,rsa-sha2-256,ssh-<br>rsalchacha20-polv1305@openssh.com,aes128-ctr.aes192-ctr.aes256- |
| <pre>ctr,aes128-gcm@openssh.com,aes256-gcm@openssh.comlchacha20-<br/>poly1305@openssh.com,aes128-ctr,aes192-ctr,aes256-ctr,aes128-</pre>                                                                          |
| gcm@openssn.com,aes256-gcm@openssn.comumac-64-<br>etm@openssh.com,umac-128-etm@openssh.com,hmac-sha2-256-<br>etm@openssh.com,hmac-sha2-512-etm@openssh.com,hmac-sha1-                                             |
| etm@openssh.com,umac-64@openssh.com,umac-128@openssh.com,hmac-<br>sha2-256,hmac-sha2-512,hmac-sha1umac-64-etm@openssh.com,umac-128-<br>otm@opensch.com,bmac.sha2.556.otm@opensch.com,bmac.sha2.512                |
| etm@openssh.com,hmac-shal-<br>etm@openssh.com,hmac-shal-<br>etm@openssh.com,umac-64@openssh.com,umac-128@openssh.com,hmac-                                                                                        |
| sha2-256, hmac - sha2-512, hmac -<br>Packet 8. 9 client pkts, 13 server pkts, 15 turns. Click to select.                                                                                                    |
| Entire conversation (6,890 by  Show data as ASCII Stream 0                                                                                                    |
| Image: Constraint of the stream     Print     Save as     Back     X Close                                                                                                    |

- g. After examining your SSH session, click Close.
- h. Close Wireshark.

### **Reflection Question**

Why is SSH preferred over Telnet for remote connections?